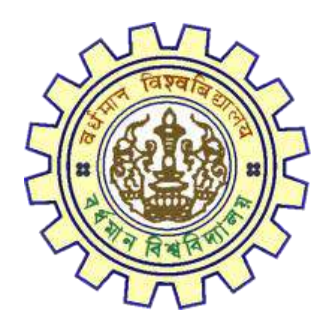

# Registration AY 2021-22

STUDENT'S USER MANUAL

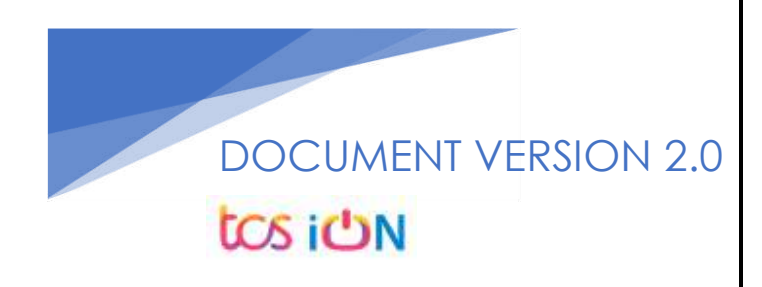

## A. Introduction

Burdwan University Registration cum enrollment form will be submitted by students. Once the Application form is successfully submitted, students will receive a SMS and e-mail with their respective User ID and Password to login into the student's portal and can be verify their application form status. Please fill-up the form carefully with the correct details. After filled-up and submit the form respective Colleges will be approved the same with the provided student's information and can be send back for further modification (if required by the college) and student should have to response on the same for smooth registration process.

## B. Steps to online application Registration cum Enrollment Form

- Step-1. Open the website of The University of Burdwan. Please clear cache file of browser (Step of clear cache "Ctrl+Shift+Del") before fill-up the form.
- Step-2. Click on U.G. Student's Registration Application Form link (https://www.digialm.com:443//EForms/configuredHtml/1254/3253/Registration.html)
- Step-3. The following registration page will be opened for students. Needs to select the respective college from the drop down given in the form.
- Step-4. Click on "Proceed" button.

| 3 2-Student Registration x +                                                                                                    |   | 0     | -     | 4       |          | ×  |
|----------------------------------------------------------------------------------------------------|---|-------|-------|---------|----------|----|
| ← → C 🔒 qahf,digialm.com/EForms/configuredHtml/1254/3253/Registration.html                                                                                                    | Q | \$    | e.    | *       | 4        | :  |
| The University of Burdwan art for an at for an at for an at for an at for an at for an at for a state of the Emancipation                                                                                                    |   |       |       |         |          |    |
| Registration Form                                                                                                    |   |       |       |         |          |    |
| Hote :       • Kindly use Internet Support/version 10 to 11.2 or Hotellin Erefaci/46 to 54) or Google Chromo(30 to 60) to fill in the Application Form.         Hote :       • Kindly use Internet Support/version 10 to 11.2 or Hotellin Erefaci/46 to 54) or Google Chromo(30 to 60) to fill in the Application Form.         Hit in the details and cick on inter to proceed.       • Rede markdury hoth * as mandatory.         • Researcher cache before fill up the Form. Steps to clear cache ->(Chr)+Shift+Balate)                                                                                                    |   |       |       |         |          |    |
| Registration                                                                                                    |   |       |       |         |          |    |
| College Dotails                                                                                                    |   |       |       |         |          |    |
| *College filem B0+50L50VM/LBU COLLEC ✓ College 52 104<br>→SREE+<br>SSP-SHANUSHA CHRISTIAN COLLEGE<br>255-SHANUSHA CHRISTIAN COLLEGE<br>255-SHANUSHACH SHANUSHAVE ANALOVALAYA (DOUT, ALDED)<br>34+-62710AL2 COLLEGE OF THISTOL SHOUTCOM                                                                                                    |   |       |       |         |          |    |
| Helpergy (Hyrstoll Ethe College Fox Worker)      Helpergy (Hyrstoll Ethe College Fox Worker)      Holpergy (Hyrstoll Ethe College      Lip-Hyrstoll Ethe College      Lip-Hyrstoll Ether College      Lip-Hyrstoll Ether College      Lip-Hyrstoll Ether Ether College |   |       |       |         |          |    |
| # ク Hi 🤮 📴 😼 📸 🔜 🗹 🌚 🛤                                                                                                    | 1 | . 9m) | 40) g | 10:11 P | M<br>121 | 24 |
| Figure 1: Registration first page                                                                                                    |   |       |       |         |          |    |

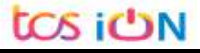

- Step-5. Candidate needs to select correct college name, Student Name, Date of Birth, Gender, Caste category, Different Abled, email id, phone number, Nationality, Degree and stream fields. Only Honours student(s) will provide the obtained marks and the full marks in the time of registration form for eligibility verification. **Candidate unable edit all that field later**.
- Step-6. Along with the said information student needs to be filled up the valid email id and phone number. Student will receive a notification(s) with his/her user credential through SMS and e-mail in the provided number and email address.
- Step-7. Click on the "I agree" declaration text, provide the correct captcha text in the provided box.
- Step-8. Click on the "Register" button. One popup will be opened and just click "OK" on the dialog box. As per the below images.

| C 2-Student Registration × +     |                                                                                                    | 0         |
|----------------------------------|----------------------------------------------------------------------------------------------------|-----------|
| ← → C iii qahf.digialm.com/EForm | /configuredHtml/1254/3253/Registration.html                                                                                                    | a 🛪 🕲 🌣 🖉 |
|                                  | College Loreans College Loreans College Lorea |           |
|                                  | *Student Name (As specified in M.P./Equivalent Examinations Certificate)                                                                                                    |           |
|                                  | *Opro of Birth<br>00:144*WY according to Active Cald Tapa<br>Carefrone of ICR/bp.valeet brannation                                                                                                    |           |
|                                  | **Gmit nAbid         Visu #         No         **Ggas Gaugey         **select         V           **Smit/D         **Gmit nabid         **Gmit nabid                                                                                                    |           |
|                                  | *tetionalin;Sakat V Declaration                                                                                                    |           |
|                                  | I suremuly destare that if any of the statement in this application is found to be nut true. I incomplete / midleding an if it appears that, in the<br>pation of the University, that I have in any way contravened the previous of the University Ordinances. Rules & Regulation relating to the<br>aforesaid examination, my admission will be table to be consided by the University.                                                                                                    |           |
|                                  | <mark>5 6 V C C f p</mark> で<br>Type 2 citatorius II down in engin                                                                                                    |           |
|                                  | Register                                                                                                    |           |
| - 0 H 🔿 🖿 💑                      |                                                                                                    | 0:13 PM   |

Figure 2: Registration page 1

| 3 2-Student Registration × +    |                                                                                 |                                                                                                    |                                                                                                    |                                               |                                            | 0    | 3    |         | > |
|---------------------------------|---------------------------------------------------------------------------------|----------------------------------------------------------------------------------------------------|----------------------------------------------------------------------------------------------------|-----------------------------------------------|--------------------------------------------|------|------|---------|---|
| C 🛛 a qahf.digialm.com/EForms/c | onfiguredHtml/1254/3253                                                         | 3/Registration.html#nogo                                                                                                   |                                                                                                    |                                               |                                            | Q \$ | 67   | * 4     | 4 |
|                                 | *Student Nam                                                                    | qahf.digialm.com says<br>Are you sure you want to Re                                                                       | egister the form 7                                                                                              |                                               |                                            |      |      |         |   |
|                                 | "Taxe of Sr                                                                     |                                                                                                    | OK                                                                                                    | Cancel                                        | ~                                          |      |      |         |   |
|                                 | *Differently Ables                                                              | Cartificate of MLRUEquivalant Examinatio                                                                                   | *Caste Caregory                                                                                                 | 060-8                                         | ~                                          |      |      |         |   |
|                                 | *Email 10                                                                       | e@pruil.com                                                                                                    | * Confirm Ernal JD                                                                                              | #@gmail.com                                   |                                            |      |      |         |   |
|                                 | *Nobis Number                                                                   | 8099776355                                                                                                    | Runder                                                                                                    | \$299776255                                   |                                            |      |      |         |   |
|                                 | Course Details                                                                  | Inden 😽                                                                                                    |                                                                                                    |                                               |                                            |      |      |         |   |
|                                 |                                                                                 | *Dogroa 👼 UG Degree 📿                                                                                                    | Professional Course 🔿 UIT Degree                                                                                | i.                                            |                                            |      |      |         |   |
|                                 | *Stream                                                                         | B.A. 🗸                                                                                                    | #Core                                                                                                    | Subject General                               | *                                          |      |      |         |   |
|                                 | Declaration                                                                     |                                                                                                    |                                                                                                    |                                               |                                            |      |      |         |   |
|                                 | I solemnly declare that<br>opinion of the University<br>aforesaid econtriction. | if any of the statement in this applicable, that I have in any way contraversed my edimention will be table to be centered | on is found to be not true / incomplete<br>the provisions of the University Ordinar<br>field by the University. | / maleading or ₹ & a<br>cas, Rules & Regulati | opeans that, in the<br>one relating to the |      |      |         |   |
|                                 |                                                                                 |                                                                                                    |                                                                                                    |                                               | and a region                               |      |      |         |   |
|                                 |                                                                                 | 5 6<br>Severp                                                                                                    | v <b>c c f p</b> ठ<br>ि                                                                                         |                                               |                                            |      |      |         |   |
|                                 |                                                                                 |                                                                                                    | Register                                                                                                    |                                               |                                            |      |      |         |   |
| o = 📄 📄 📴                       |                                                                                 |                                                                                                    |                                                                                                    |                                               |                                            | ~ 9  | • 40 | 0:17 PM | F |

| •Student Name                                                                                                    | A4A                                                               |                                                                                                    |                                                                                 |                                         |
|----------------------------------------------------------------------------------------------------|-------------------------------------------------------------------|----------------------------------------------------------------------------------------------------|---------------------------------------------------------------------------------|-----------------------------------------|
|                                                                                                    | (As specified in M.P./Equivalent Examin                           | nations Certificate)                                                                                                    |                                                                                 |                                         |
| * Date of Birth                                                                                                    | 02/11/2001                                                        | Gender                                                                                                    | Female                                                                          | ~                                       |
| *Ortferently Abled                                                                                                    | 🔘 Yes 📵 Na                                                        | *Caste Category                                                                                                    | OBC-A                                                                           | ~                                       |
| * Email 10                                                                                                    | a@gmail.com                                                       | *Confirm Email 1D                                                                                                    | a@gmail.com                                                                     |                                         |
| *Mobile Number                                                                                                    | 8888968888                                                        | *Confirm Mobile<br>Number                                                                                                    | 8886688886                                                                      |                                         |
| *Nationality                                                                                                    | Indian 🗸                                                          |                                                                                                    |                                                                                 |                                         |
| Documents                                                                                                    |                                                                   |                                                                                                    |                                                                                 |                                         |
|                                                                                                    |                                                                   |                                                                                                    |                                                                                 | ~~~~~~~~~~~~~~~~~~~~~~~~~~~~~~~~~~~~~~~ |
|                                                                                                    | *Degree 🖲 UG Degree 🔿 Professio                                   | onal Course                                                                                                    |                                                                                 |                                         |
| * Stream                                                                                                    | *Degree 🖲 UG Degree 🔿 Professk                                    | onal Course<br>*Core !                                                                                                    | abject BENGALI                                                                  | ~                                       |
| *Stream                                                                                                    | *Degree 🖲 UG Degree 🔿 Professk<br>B.A. Hons. 💙<br>rks Details     | onal Course<br>*Core 1                                                                                                    | ubject BENGALI                                                                  | ~                                       |
| * Stream<br>• Higher Secondary Ma<br>Total Marks Obtaned                                                                                                    | *Degree 🖲 UG Degree 🔿 Professk<br>B.A. Hons. 🗸<br>rks Details     | onal Course<br>*Core 1<br>Out Of Total Parks                                                                                                    | abject BENGALI                                                                  | ~                                       |
| * Stream<br>• Higher Secondary Ma<br>Total Marks Obtained<br>Marks %                                                                                                  | *Degree  UG Degree  Professe  R.A. Hons.  rks Details  600  75.00 | Onal Course<br>*Core 1<br>Out Of Total Marks                                                                                                    | BENGALI<br>800                                                                  | <b>•</b>                                |
| * Stream<br>• Higher Secondary Ma<br>Total Marks Obtained<br>Marks %<br>Declaration                                                                                   | *Degree  UG Degree  Professk  R.A. Hons.  rks Details  600  75.00 | onal Course<br>*Core 1<br>Out Of Total Marks                                                                                                    | autject BENGALI                                                                 |                                         |
| * Stream<br>• Higher Secondary Ma<br>Total Marks Obtained<br>Marks %<br>Declaration<br>I solemnly declare that<br>opinion of the Universite<br>aforesaid examination, |                                                                   | onal Course<br>*Core I<br>Dut Of Total Marks<br>Dut Of Total Marks<br>d to be not true / incomplete<br>ons of the University Ordinan<br>e University. | BENGALT<br>BOO<br>/ misleading or if it appears<br>res, Rules & Regulations ret | That, in the sting to Dre.              |

Figure 3: Registration page 2

Step-9. On successfully first stage registration the following screen will be displayed.

THE UNIVERSITY OF BURDWAN USER MANUAL FOR STUDENTS REGISTRATION CUM ENROLLMENT - 🗆 X 2-Student Registration x + o 🗧 🔶 🕐 📫 qahf.digiaim.com/EForms/loginAction.do?subAction=DisplayProfile&dormid=3253&eicuListing=false&encValues=ipK6NG8k6oRF/n7OsYL1d40qLyw%52BQOUwIDK... 🔍 🛠 😨 🌲 😩 🚦 The University of Burdwan diagental learning Learning Lea distration Form Please clear cache before fill up the Form. Steps to clear cache ->(Ctrl+Shift+Delete) The login id and password for Student Registration has been sent to your registered mobile number and email id. Please click on th e your registration Complete Registration Student Registration Details Application Sequence Number: 2021104176216 lication Status: Registered College Name BURDWAN RAJ COLLEGE College Code: 104 Student Name: RAJU ROY Date Of Birth: 04/Sep/2003 Genden Male Is Differently Abled?: No Caste Category: OBC-B Email ID: a@gmail.com Confirm Email ID( a@gmail.com Mobile Number: 8899776635 Mobile Number: 8899776655 Nationality: Indian Degree: UG Shearn B.A. ~ m (1) 9/22/ 2 🔚 🔯 🕥 🎯 🖽 🐗 = Ta I-

Figure 4: Stage 1 registration completion

Step-10. Please select "Complete Registration" button to make the detail registration.

| <ul> <li>              C             a qahf.digialm.com/EForms/editApplication.do      </li> <li>             The University of Burdwan             arrBager ar Bayeret             tearning teads To Emancipation         </li> <li>             Registration Form         </li> </ul> | ę | 4 | 6 | * * | 4 |
|----------------------------------------------------------------------------------------------------|---|---|---|-----|---|
| स्ट्रिकेट्रिके The University of Burdwan सा वित्या या जिन्मवनमें<br>Learning Leads To Emancipation<br>Registration Form                                                                                                    |   |   |   |     |   |
| Registration Form                                                                                                    |   |   |   |     |   |
|                                                                                                    |   |   |   |     |   |
| Note :       • • • • • • • • • • • • • • • • • • •                                                                                                    |   |   |   |     |   |
| College Details                                                                                                    |   |   |   |     |   |
| Calege Id: 104 Calege Idme: BURDWAN RAJ COLLEGE<br>Check Eligibility Status                                                                                                    |   |   |   |     |   |
| *Daywe 🕥 UG Daynee 🔿 Professional Course 🔿 UIT Daynee                                                                                                    |   |   |   |     |   |
| * Care Subject General *Care Casegory Cec-8                                                                                                    |   |   |   |     |   |
| Heat                                                                                                    |   |   |   |     |   |
| Vursion 14.03.01                                                                                                    |   |   |   |     |   |

#### Figure 5: Eligibility verification

- Step-11. Fill-up the required data and click on the next button of Check Eligibility to the courses.
  - a. For Hons. courses students need to provide the total marks obtained and full marks of the H.S. education along with the required honours subjects, to fulfill the University criteria.

USER MANUAL FOR STUDENTS REGISTRATION CUM ENROLLMENT

b. For general courses students need to select the proper information as per the image figure 5.

| 2-Student Registration × +    |                                                                                           | o - u     |
|-------------------------------|-------------------------------------------------------------------------------------------|-----------|
| → C a qahf.digialm.com/EForms | /editApplication.do                                                                       | ९ 🛠 💽 🌲 🛓 |
|                               | Check Eligibility Status Bestc Details Couldifications Controlment                        |           |
|                               | Student Profile                                                                           | 7         |
|                               |                                                                                           |           |
|                               | "Student Name RADUROY                                                                     |           |
|                               | (As specified in N.P./Equivalent Examinations Certificate)                                |           |
|                               | *Dalw of Birls<br>#Cardiar (D6/36/2003<br>#Cardiar Maje<br>*Cardiar Maje<br>*Cardiar Maje |           |
|                               | Markal Datus Single 💙 PDriverby Alace. 🗋 Yas 🍵 No                                         |           |
|                               | *Rutyton Hindu V NVD ID                                                                   |           |
|                               | 4Nother's Name MRS. RDY 4Father's Name MRS. RDY                                           |           |
|                               | *Minatin Community O Yaz 🗋 No *Nacionality Cadam                                          |           |
|                               | Address for Correspondence                                                                |           |
|                               | Butting/Mence 11.8dg conthe/Wage Ragian                                                   |           |
|                               | 20 Burdhan *Country India 🗸                                                               |           |
|                               | *State West Bangla                                                                        |           |
|                               | Dig Burchan */Winder 713421                                                               |           |
|                               | *onis p a@gnal.com Menuic IIu 7765998888                                                  |           |
|                               | *Mulie Nucles 8899776655                                                                  |           |
|                               | Back Heat                                                                                 | 3         |
|                               | Versinn 14.82.01                                                                          | <u>_</u>  |

Figure 6: Students basic details

Step-12. Candidate should fill-up all the fields marked with "\*" red asterisk mark. Then select "Next" button. The flowing pages will be displayed as qualification details tab.

|                                                                                                    | Madhyamik                                                                                                    | ~                                                       | Name of<br>Board/Courci/University                                                                                                    | WEST BENGAL BOARD OF 5                                                                                                    | ~                              |
|----------------------------------------------------------------------------------------------------|----------------------------------------------------------------------------------------------------|---------------------------------------------------------|----------------------------------------------------------------------------------------------------|----------------------------------------------------------------------------------------------------|--------------------------------|
| Country where the<br>Board/Council/University<br>stuated                                                                                                    | India                                                                                                    | *                                                       | State where the<br>Board/Courci/Uriversity<br>situated                                                                                      | Tripura                                                                                                    | *                              |
| Year of Passing                                                                                                    | 2015                                                                                                    | ¥                                                       | Roll No                                                                                                    | 778899<br>( In case Roll & No. are different,<br>followed by one stace and then I                                                         | , enter Rol<br>No.)            |
| Total Marks Obtained                                                                                                    | 500                                                                                                    |                                                         | Out Of Total Marks                                                                                                    | 800                                                                                                    |                                |
| Maries %                                                                                                    | 62,50                                                                                                    |                                                         | Registration No                                                                                                    | 667788<br>(If Narriculation(10th Level) Regi<br>not available, put it as NA)                                                              | istration No                   |
| Registration Year                                                                                                    | 2014                                                                                                    | 4                                                       |                                                                                                    |                                                                                                    |                                |
| *Higher Secondary (12                                                                                                    | In case the Registration se<br>then please enter the later<br>case.<br>Th Level) Details                               | ession is live 2013-2014,<br>r year, e.g., 2014 in this |                                                                                                    |                                                                                                    |                                |
| *Higher Secondary (12<br>Name of Examination                                                                                                    | In case the Registration se<br>then please enter the later<br>case.<br>Ith Level) Details<br>Higher Secondary          | ession is live 2013-2014,<br>r year, e.g., 2014 in this | Name of<br>Board/Courci/Univesity                                                                                                    | WEST BENGAL COUNCIL OF                                                                                                    | *                              |
| *Higher Secondary (12<br>Name of Examination<br>Country where the<br>Board Council University<br>staated                                                     | In case the Registration se<br>then please enter the later<br>case.<br>Ith Level) Details<br>Higher Secondary<br>India | ession is like 2013-2014,<br>r year, e.g. 2014 in this  | Name of<br>Board/Counci/University<br>State where the<br>Board/Counci/University<br>situated                                                | WEST BENGAL COUNCIL OF                                                                                                    | ~                              |
| *Higher Secondary (12<br>Name of Examination<br>Country where the<br>Board/Council/University<br>stuared<br>Year of Passing                                  | Trices the Registrations and<br>then please arter the later<br>case.<br>Higher Secondary<br>India<br>2018              | ession is like 2013-2014,<br>rysar, e.g., 2014 in this  | Name of<br>Board/Courcl/University<br>State where the<br>Board/Courcl/University<br>struated<br>Class/Divelon/Grade                         | WEST BENGAL COUNCIL OF<br>West Bengal<br>A<br>Division 1, Division 2 and Divisio                                                          | ▼<br>▼<br>m 3 as Div           |
| *Higher Secondary (12<br>Name of Examination<br>Country where the<br>Board Council University<br>stuared<br>Year of Passing<br>Total Marke Obtained (Theory) | Truces the Registration as<br>then plases enter the later<br>case.<br>Higher Secondary<br>India<br>2018                | ession is like 2013-2014,<br>ryear, e.g., 2014 in this  | Name of<br>Board Courci (University<br>State where the<br>Board Courci (University<br>Stated<br>Class Division (Grade<br>Out of Total Marks | WEST BENGAL COLINCIL OF<br>West Bengal<br>A<br>Division 1, Division 2 and Divisio<br>Div 2 and Divisio 3, Revision 2, and Divisio<br>1400 | ✓<br>Dn 3 as Dir<br>C, D etc.) |

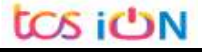

tos ion

| USER M.  | ANUAL FOR STU | IDENTS REGISTRATI                                    | ON CUM ENROLLM                                                                | MENT                                       |                                                                    |                        |
|----------|---------------|------------------------------------------------------|-------------------------------------------------------------------------------|--------------------------------------------|--------------------------------------------------------------------|------------------------|
| step-13. |               |                                                      | ip nis/ner Mc                                                                 | anyamik ana                                | I Higner se                                                        | condary related        |
|          | details in    | the "Qualif                                          | ication" tab.                                                                 | . Then select n                            | ext buttor                                                         | i for next section.    |
|          |               | Check Eligibility St                                 | atus 🕗 Basic Details                                                          | 3 Qualifications 4 Enr                     | olment                                                             |                        |
|          |               | *Enrolment Info                                      |                                                                               |                                            |                                                                    |                        |
|          |               | Admission Date                                       | 02/09/2021                                                                    | T Session                                  | 2021-22                                                            | <b>v</b>               |
|          |               | Admission Challan Number                             | 333667777                                                                     |                                            |                                                                    |                        |
|          |               | *Subjects                                            |                                                                               |                                            |                                                                    |                        |
|          |               | Core Subject                                         | NA                                                                            | Core Course -1                             | BENGALI                                                            | v                      |
|          |               | Language-1                                           |                                                                               | Core Course -2                             | GEOGRAPHY                                                          | <b>v</b>               |
|          |               | Ability Enhancement                                  |                                                                               |                                            |                                                                    |                        |
|          |               | Compulsory Course                                    | ENVIRONMENTAL STODIES *                                                       |                                            |                                                                    |                        |
|          |               | Upload Photo and Sign                                | ature                                                                         |                                            |                                                                    |                        |
|          |               | *Please upload scanned copie                         | of your recent passport size phot                                             | ograph and signature here.                 |                                                                    |                        |
|          |               | *Please upload the Madhyan                           | ik Admit Card here.                                                           |                                            |                                                                    |                        |
|          |               | *Please upload the Nadhyan                           | ik Marksheet here.                                                            |                                            |                                                                    |                        |
|          |               | *Please upload the Admit Ca                          | rd for Higher Secondary examinatio                                            | on here.                                   |                                                                    |                        |
|          |               | *Please upload the markshee                          | t for Higher Secondary examinatio                                             | n here.                                    |                                                                    |                        |
|          |               | *Please upload College admi                          | ssion challan/Confirmation certifica                                          | ate/document/details from colleges her     | e.                                                                 |                        |
|          |               | Registration Fees Paya                               | ble                                                                           |                                            |                                                                    |                        |
|          |               | Registration Fees                                    | 120                                                                           |                                            |                                                                    |                        |
|          |               | Enrollment Fees<br>Sport Fees                        | 50<br>70                                                                      |                                            |                                                                    |                        |
|          |               | Declaration                                          | 240                                                                           |                                            |                                                                    |                        |
|          |               | I solemnly declare that<br>the University, that I ha | f any of the statement in this applicate in any way contravened the provision | ation is found to be not true / incomplete | / msleading or if it appears th<br>& Regulations relation to the a | iat, in the opinion of |
|          |               | examination, my admiss                               | ion will be liable to be cancelled by t                                       | the University.                            | a rage and rare and to the a                                       |                        |

Figure 8: Subject selection page

Step-14. Candidate needs to fill the Admission date, Session, Core subject correctly from drop down and select the upload option to upload photo, signature, MP admit card, MP marksheet, H.S. Admit card, H.S. marksheet and admission challan all document photo copy.

| C Image: spin delta delta delta del del parte del del fati and a general del parte del parte del | 2-Student Registration × +                                    |                                                                                                    |                                                          | 0   |                  |               |
|----------------------------------------------------------------------------------------------------|---------------------------------------------------------------|----------------------------------------------------------------------------------------------------|----------------------------------------------------------|-----|------------------|---------------|
| Potential / Statute Usbald     Potential / Statute Usbald     Potential / Statute Intellian     Po                                                                                                    | → C                                                           | Application.do#nogo                                                                                                    |                                                          | Q p |                  | + (2)         |
| -Subjects:         Conclusion: NA         Conclusion: Conclusion: Conconclusion: Conclusion: Conclusion: Conclusio:                                                                | Document / Image Upland<br>Photograph Signature<br>* Synotree | Choose File Bignolure for testing (pp : weekf<br>Press wheth par spectra: was (2000) Fill and Phi foreing<br>Bignature is uploaded accesses (IV).<br>Code: This Mindow                                                                                                    | Gijatik                                                  |     |                  |               |
| photo.png     Signature for testipng     Show all                                                                                                    |                                                               | Configuration<br>Configuration<br>And Configuration<br>And Configuration<br>Configurations<br>Configuration<br>Configuration<br>Configu | Carl Careto ( RECOLL V)<br>Care Careto ( Carlos Careto ) |     |                  |               |
|                                                                                                    | 🖹 phota.png 🧄 🖉 Signatur                                      | Upload Photo and Signature  *Peace spload pearent calls of year instit paraport size photograph or  *Peace spload the transition to migra- beardery execution invo e for testipng ••                                                                                                    | al signifier ( i.e.,                                     |     | Sh               | now all       |
| ■ ク田 CC 間 幅 F 圖 端 圖 金 ⑤ 図 和 Ø 函 ~ 👾 43 9/22/2021                                                                                                    | । 🔎 म 🤶 🖿 🙀 🗾                                                 | 🖹 🤹 🖄 🌀 🔝 🛷                                                                                                    |                                                          | ~ 4 | ■ 印 10:4<br>9/22 | 1 PM<br>/2021 |

THE UNIVERSITY OF BURDWAN USER MANUAL FOR STUDENTS REGISTRATION CUM ENROLLMENT

| 2-Student Registration X             | +                                                                                                    |   | ο - |          | × |
|--------------------------------------|----------------------------------------------------------------------------------------------------|---|-----|----------|---|
| $\rightarrow$ C $($ qahf.digialm.com | m/EForms/editApplication.do#nago                                                                                                    | Q | * F | * 8      |   |
| Document /                           | Image Upload ×                                                                                                    |   |     |          |   |
| * 194                                | Soundary Mutated. Choose File Proto for testing, jog      Boundary     Australia Choose File Proto for testing, jog     Boundary     Australia Choose File Proto for testing, jog     Boundary     Australia Choose File Proto for testing, jog     Boundary     Australia Choose File Proto for testing, jog     Boundary     Australia Choose File Proto for testing, jog     Boundary     Australia     Choose File Window                                                                                                    |   |     |          |   |
|                                      |                                                                                                    |   |     |          |   |
|                                      | -Subjects<br>Cardians MA Cardians 1 SOUCHI V                                                                                                    |   |     |          |   |
|                                      | -Subjects  Carchiere MA  Integrate: Platter  Platter  Pl |   |     |          |   |
| photo.png                            | -Subjects  -Subjects  -Subjects  -Subjects  -Subjects  -Subjects  -Subjects  -Subjects  -Subjects -Subjects -Subjec |   |     | Show all |   |

Step-15. Candidate must be select preview button to preview their details. Then select captcha, check declaration's "I Agree" check box and select submit button accordingly.

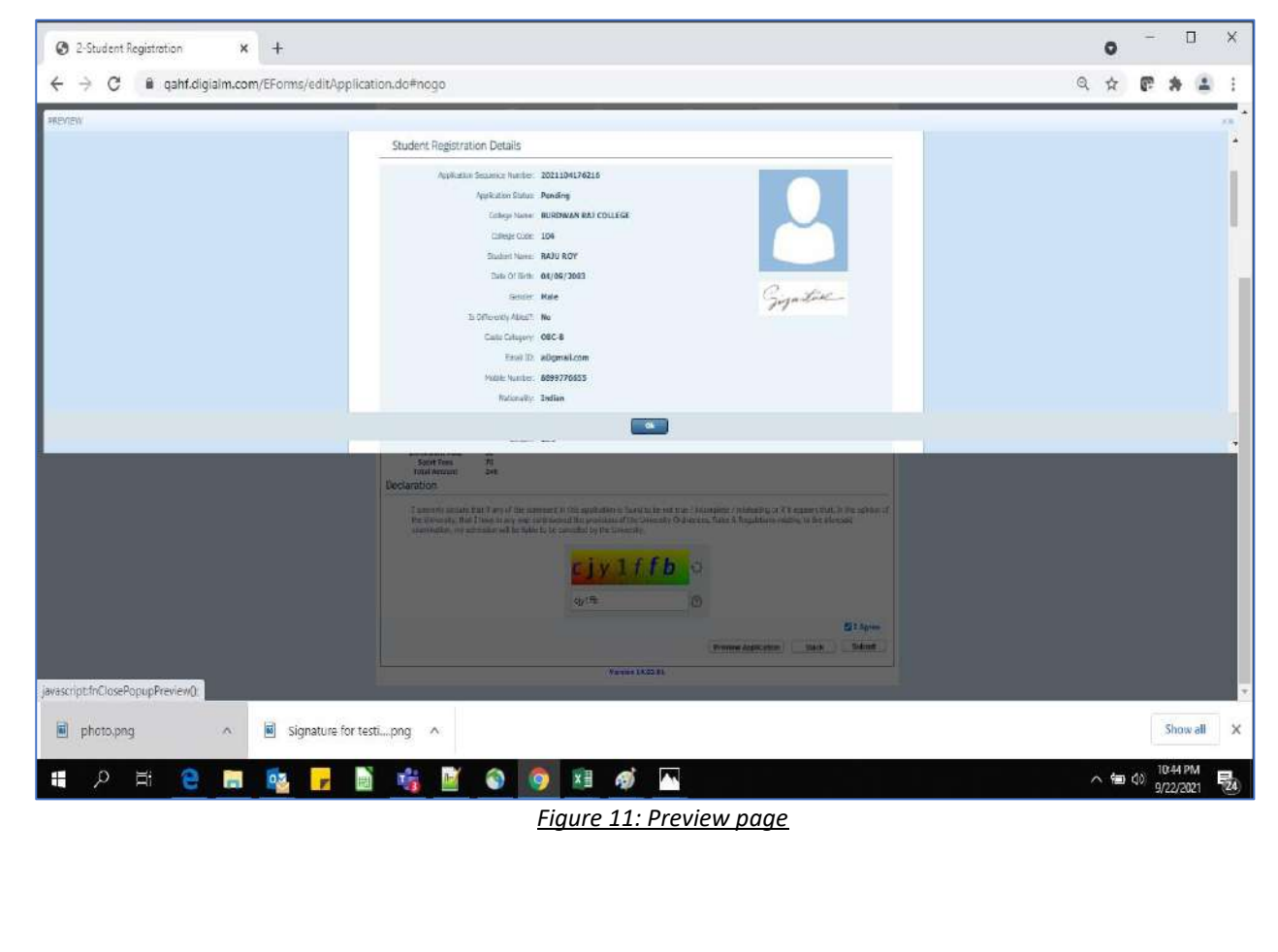

tos ion

Step-16. Candidate must be select "OK" button to submit registration data.

Figure 12: Submission Page

Step-17. The following page will be displayed post successfully submission of the registration cum enrollment form. User can print the following page for future references.

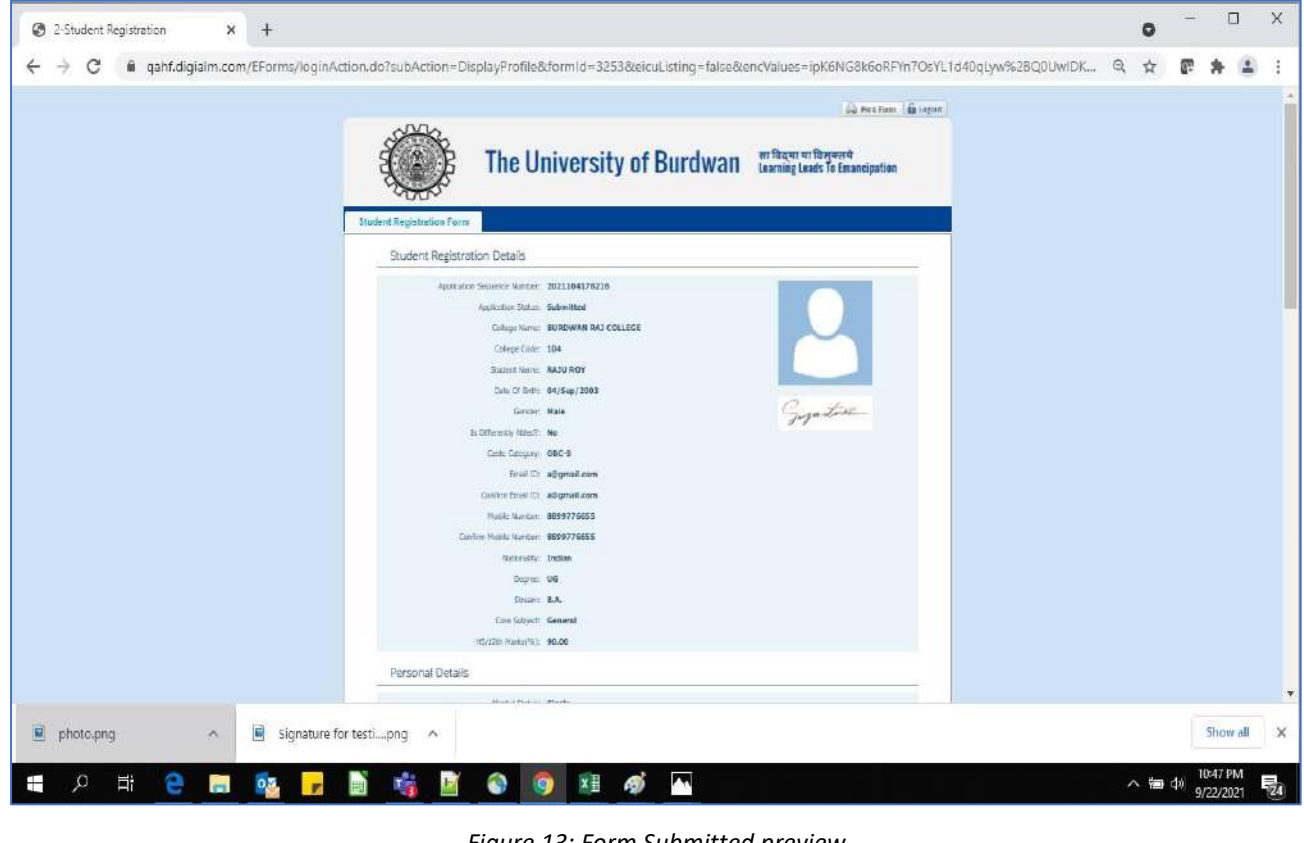

Figure 13: Form Submitted preview

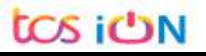

#### USER MANUAL FOR STUDENTS REGISTRATION CUM ENROLLMENT

### C. Student's portal

Student(s) can login in-to the following portal for further tracking. Step-1.

URL will be found in the University website.

#### (https://www.digialm.com:443//EForms/configuredHtml/1254/3253/login.html)

The login page will be displayed as per the following image. User can login Step-2. into the same by using the credential which are provided in the SMS and email.

| A Webton Login                    | X Q Webton Lonin                  | X 0 2-Student Registration X 0 Candidate Logic X 4                                | <b>•</b> - •                 |
|-----------------------------------|-----------------------------------|-----------------------------------------------------------------------------------|------------------------------|
| $\epsilon \rightarrow C$ in qahf. | digialm.com/EForms/configuredHtml | 1254/3253/login.html                                                              | 9 x <b>F # 1</b>             |
|                                   |                                   | The University of Burdwan राविद्या या विमुक्तवे<br>Learning Leads To Emancipation |                              |
|                                   |                                   | LOGIN                                                                             |                              |
|                                   | Applicant's Log                   | n                                                                                 |                              |
|                                   |                                   | *Usor Ed<br>*Dassnard                                                             |                              |
|                                   |                                   | Login<br>Charge Password                                                          |                              |
|                                   |                                   | Varion 13.01.01                                                                   |                              |
|                                   |                                   |                                                                                   |                              |
|                                   |                                   |                                                                                   |                              |
|                                   |                                   |                                                                                   |                              |
| tdas18226@gmail.cor               | <sup>m</sup> ^                    |                                                                                   | Show all                     |
| 오 터                               | 🛤 🔯 🥫 📓                           | ) 🎼 🔍 🎽 🔤 🖉                                                                       | ∧ E⊋ (0) 348 PM<br>9/23/2021 |

#### Figure 14: Student's Login Page

Step-3. Below page will be displayed post successfully login of the student(s).

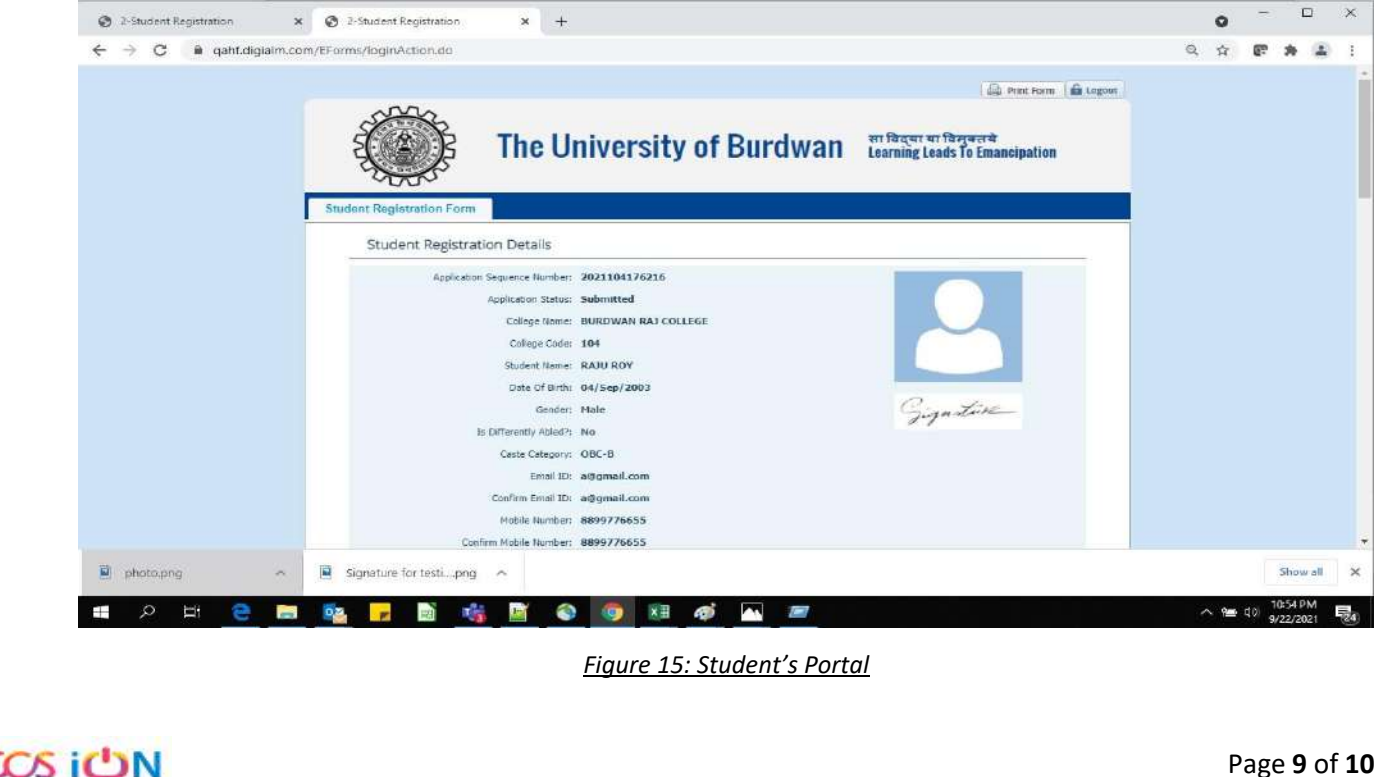

- Step-4. Purpose of the student's login portal as follows:
  - a. Student can view his/her submitted registration form.
  - b. Take a printout for future references (if needed).
  - c. Response to the queries from the respective colleges.
  - d. Student will be required to connect with the colleges if any discrepancies found the submitted data.
  - e. Tracking the status of the application.
- Step-5. If the Student forgets/wants to change his/her password, then follow the below steps:
  - a. Click on the Forgot Password option.
  - b. Provide the correct user ID and captcha provided in the page.
  - c. New password will be triggered to the student's provided mobile number or email address.

|                   | The University of Burdwan                                                                                                   | सा विद्या या विमुक्तये<br>Learning Leads To Emancipation |
|-------------------|----------------------------------------------------------------------------------------------------|----------------------------------------------------------|
| LOGIN             |                                                                                                    |                                                          |
| Applicant's Login | *User Id<br>*Password                                                                                                    |                                                          |
|                   | Login<br>Forgot Password?<br>*Please enter your Application Id<br>b v y g 5 t/ 0<br>Type 7 characters as shown in image (2) |                                                          |
|                   | Get Password J                                                                                                    |                                                          |
|                   | Figure 16: Change password screen                                                                                           |                                                          |
| iĊN               | END OF THE DOCUMENT                                                                                                    | Page <b>10</b> of <b>10</b>                              |